Lampiran II Surat Kepala Biro Kepegawaian Nomor : 298/Bua.2/KP3.2.2/I/2025 Tanggal : 22 Januari 2025

## PETUNJUK PENGELOLAAN APLIKASI SIKEP UNTUK VALIDATOR

## UJIAN DINAS/ PENYESUAIAN IJAZAH

- 1. Validator Satker/ Validator Login menggunakan akun yang sudah ada.
- Sistem Informasi Kepegawaian Mahkamah Agung Republik Indonesia 8 NIP / NRP Kata Sandi Login 🖌 Ingat akun Saya 🐣 🛛 Administrasi Pegawai Q Cari Pegawai 嶜 Daftar Hakim/Pegawai 🛱 Perbaikan 街 Lap. Data Pegawai 🖵 Monitoring Adm. Kepegs 🔽 Administrasi 2 < 1 KPO 🖌 KP Struktural 🧔 Ujian Dinas/Penyesuaiar 3 🞗 Kehadiran Pegawai
- Monitoring data calon peserta ujian dinas/ penyesuaian ijazah akan tampil pada Menu Administrator lalu Administrasi pilih Ujian Dinas/ Penyesuaian Ijazah.

3. Setelah di klik Ujian Dinas/ Penyesuaian Ijazah maka akan muncul tampilan seperti pada gambar, klik

| I Ujian Dinas / Penyesuaian Ijazah Showing 1-6 of 6 items. |                      |                           |              |  |  |
|------------------------------------------------------------|----------------------|---------------------------|--------------|--|--|
|                                                            |                      |                           | + C 2*Semua  |  |  |
| #                                                          | TANGGAL PENUTUPAN ↓ẩ | KETERANGAN                | PUBLISH PUSI |  |  |
| 1                                                          | 30 Juni 2020         | 1212                      | Ya ) 🏣 🖋     |  |  |
| 2                                                          | 22 Juni 2020         | ASA                       | Ya 📁 🖋       |  |  |
| 3                                                          | 14 Juni 2020         | tes                       | Ya 輝 🖋       |  |  |
| 4                                                          | 01 Juni 2020         | Selesai                   | Ya 輝 🖋       |  |  |
| 5                                                          | 27 Mei 2020          | fdafdaf                   | Ya 📜 🖋       |  |  |
| 6                                                          | 06 Mei 2020          | Ujian Dinas/PI Tahun 2020 | Ya 📜 🖋       |  |  |
|                                                            |                      |                           |              |  |  |
|                                                            |                      |                           |              |  |  |

SIKEP v.3.1.0 Hak Cipta © 2020 Mahkamah Agung Republik Indonesia

 Setelah di klik Ujian Dinas/ Penyesuaian Ijazah maka akan muncul tampilan daftar calon peserta yang harus di validasi oleh Validator. Klik tombol Validasi dipojok kanan nama pegawai.

| 🔳 Ujian Dinas / Penyesuaian Ijazah Showing 120 of 43 i |                        |                         |                                                                                       |                 |                  |                           |           |
|--------------------------------------------------------|------------------------|-------------------------|---------------------------------------------------------------------------------------|-----------------|------------------|---------------------------|-----------|
| Kembali                                                |                        |                         |                                                                                       |                 |                  |                           | 3- C      |
| # NIP/NRP                                              | PASSWORD E<br>LEARNING | NAMA PEGAWAI            | SATUAN KERJA                                                                          | TMT<br>GOLONGAN | EMAIL            | JENIS UJIAN               | STATUS    |
| 1 196410071991032002                                   | SADSADS                | CORIANA JULVIDA SARAGIH | Pengadilan Negeri Lhok Seumawe                                                        | 1979-06-26      | sadsa@yahoo.com  | Ujian Dinas<br>Tingkat II | ferdaftar |
| 2 196311261988032006                                   | SADSADS                | MARYATI                 | Pengadilan Negeri Bengkalis                                                           | 1979-06-26      | sadsa@yahoo.com  | Ujian Dinas<br>Tingkat I  | Terdaftar |
| 3 198310082009122003                                   | SADSADS                | MUSTIKARIANTI           | Pengadilan Tinggi Banda Aceh                                                          | 1979-06-26      | sadsa@yahoo.com  | Ujian Dinas<br>Tingkat II | Terdaftar |
| 4 195007312011000052                                   | SADSADS                | ABD RAHIM SAUE          | Pengadilan Negeri Lubuk Linggau                                                       | 1979-06-26      | sadsa@yahoo.com  | Ujian Dinas<br>Tingkat II | Terdaftar |
| 5 195703151985031002                                   | SADSADS                | SOLAHUDDIN              | Direktorat Jenderal Badan Peradilan Agama                                             | 1979-06-26      | sadsa@yahoo.com  | Ujian Dinas<br>Tingkat I  | Terdaftar |
| 6 196502182011000003                                   | SADSADS                | FAISAL AMRULLAH         | Pengadilan Agama Purworejo                                                            | 1979-06-26      | sadsa@yahoo.com  | Ujian Dinas<br>Tingkat I  | Terdaftar |
| 7 197305261992021001                                   | SADSADS                | H. SOLIKUN              | Badan Penelitian Dan Pengembangan Dan Pendidikan Dan Pelatihan Hukum<br>Dan Peradilan | 1980-06-26      | sadsa@yahoo.com  | Ujian Dinas<br>Tingkat I  | Terdaftar |
| 8 196912311992031019                                   | SADSADS                | MASYKUR                 | Pengadilan Agama Padang                                                               | 1981-06-26      | sadsa@yahoo.com  | Ujian Dinas<br>Tingkat I  | Terdaftar |
| 9 196806061992031004                                   | SADSADS                | JENAL MUTAKIN           | Pengadilan Negeri Banjarmasin                                                         | 1982-06-26      | sadsa@yahoo.com  | Ujian Dinas<br>Tingkat I  | Terdaftar |
| 10 197009121990031001                                  | SADSADS                | SUPRIYADI GUNAWAN       | Pengadilan Negeri Kuala Simpang                                                       | 1983-06-26      | sadsa@yahoo.com  | Ujian Dinas<br>Tingkat II | Terdaftar |
| 11 196912311992031027                                  | SADSADS                | MASUJUD                 | Badan Penelitian Dan Pengembangan Dan Pendidikan Dan Pelatihan Hukum<br>Dan Peradilan | 1984-06-26      | sadsa@yahoo.com  | Ujian Dinas<br>Tingkat II | Terdaftar |
| 12 198709222006041001                                  | SADSADS                | HENDRA PRAWIRA          | Pengadilan Tinggi Banda Aceh                                                          | 1985-06-26      | sadsa@yahoo.com  | Ujian Dinas<br>Tingkat II | Terdaftar |
| 13 196301241982031001                                  | SDSADSAD               | YANI TEGO WARDOYO       | Badan Urusan Administrasi                                                             | 1977-06-26      | sadsad@asdsa.com | PI SMA                    | Terdaftar |

5. Tampilan Validasi Data dan *e-doc*.

Validator Satker/ Validator di wajibkan memeriksa kelengkapan data dan *e-doc* calon peserta dan memastikan bahwa data tersebut telah benar. Jika salah satu data dan *e-doc* tidak terisi, maka tombol Validasi tidak dapat di klik.

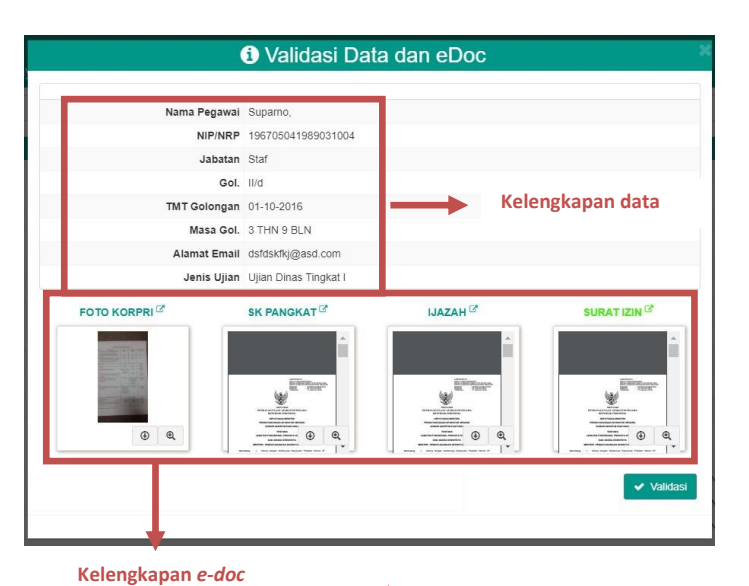

 Pegawai yang telah diverifikasi dan ingin mengikuti *e-Exam* login menggunakan akun masing-masing, dan akan mendapatkan pemberitahuan seperti pada gambar.

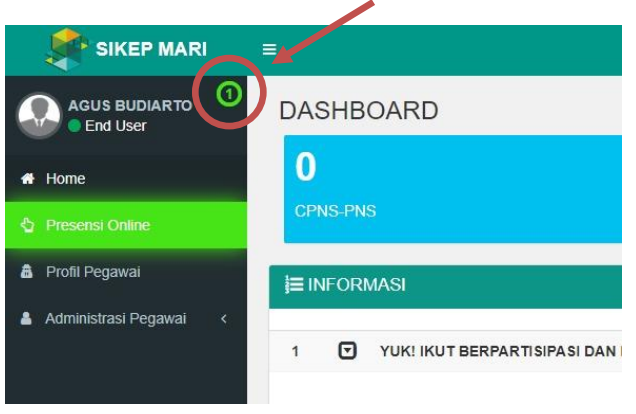

- 7. Selanjutnya akan muncul tampilan seperti ini, kemudian klik seperti pada gambar disamping.
- 8. Akan muncul detail pesan, lalu klik tautan ini.

| PENGIRIM     | JUDUL AKSI                                                                                                    |
|--------------|----------------------------------------------------------------------------------------------------|
| Sistem Pene  | daftaran Ujian Dinas / Penyesuaian Ijazah                                                                                                    |
|              |                                                                                                    |
|              | 1 Detail Pesan                                                                                                    |
| Tanggal Kiri | m 24 June 2020 13:56                                                                                                    |
| Pengiri      | M Sistem                                                                                                    |
| Jud          | ul Pendaftaran Ujian Dinas / Penyesuaian Ijazah                                                                                                    |
| Pesa         | Kepada Bapak/Ibu Agus Budiarto Anda diusulkan Satker<br>untuk menelkuti Uilan Dinas / Penyesualan Ijazah.<br>Klik pada <mark>tautan ini</mark> untuk pelihat usulan. |
|              |                                                                                                    |

 Pegawai memiliki pilihan "Bersedia" atau "Tolak" untuk mengikuti Ujian Dinas/ Penyesuaian Ijazah. Pegawai yang "Bersedia" akan di Verifikasi untuk mengikuti *e-Exam* oleh Validator Satker Tingkat Banding atau Validator Eselon I. Sementara untuk pegawai "Tolak" tidak akan mengikuti *e-Exam.*

| # | TANGGAL<br>PENUTUPAN | NIP/NRP            | NAMA<br>PEGAWAI  | KETERANGAN       | PASSWORD E<br>LEARNING | AKSI             |
|---|----------------------|--------------------|------------------|------------------|------------------------|------------------|
| 1 | 30 June 2020         | 196208031982031001 | AGUS<br>BUDIARTO | Ujian Tingkat II | (tidak diset)          | ✓Bersedia XTolak |

10. Tampilan pada akun pegawai yang telah memilih "Bersedia" mengikuti *e-Exam,* dapat dilihat status pendaftarannya. Apakah sudah di "**Verifikasi**" atau "**Menunggu Verifikasi**" Tingkat Banding.

| # | TANGGAL<br>PENUTUPAN | NIP/NRP            | NAMA<br>PEGAWAI  | KETERANGAN       | PASSWORD E<br>LEARNING | AKSI                |
|---|----------------------|--------------------|------------------|------------------|------------------------|---------------------|
| 1 | 30 June 2020         | 196208031982031001 | AGUS<br>BUDIARTO | Ujian Tingkat II | (tidak diset)          | Menunggu Verifikasi |

- 11. Selanjutnya Validator Satker Tingkat Banding/ Validator Eselon I melakukan verifikasi calon peserta Ujian Dinas/ Penyesuaian Ijazah yang telah diusulkan. Tahapan verifikasi sama dengan tahapan validasi seperti diatas.
- 12. Jika Pegawai yang Tidak Memenuhi Syarat (TMS) untuk mengikuti Ujian Dinas/ Penyesuaian Ijazah tetapi telah di validasi, maka Validator Satker Tingkat Banding/ Validator Eselon I tidak perlu melakukan verifikasi lagi.

- 13. Pegawai yang telah di **Verifikasi** oleh **Validator Satker Tingkat Banding/ Validator Eselon I**, maka Pegawai tersebut akan menerima **Pemberitahuan** seperti pada gambar nomor 6 s.d. 8, berupa password yang akan digunakan untuk ujian pada Aplikasi <u>https://e-learning.mahkamahagung.go.id/</u>
- 14. Pegawai yang telah di validasi dan verifikasi, akan mendapatkan **SMS** sesuai dengan nomor handphone yang terdaftar pada akun SIKEP.
- 15. Pendaftaran Selesai.